## How to clear Browser History in Chrome:

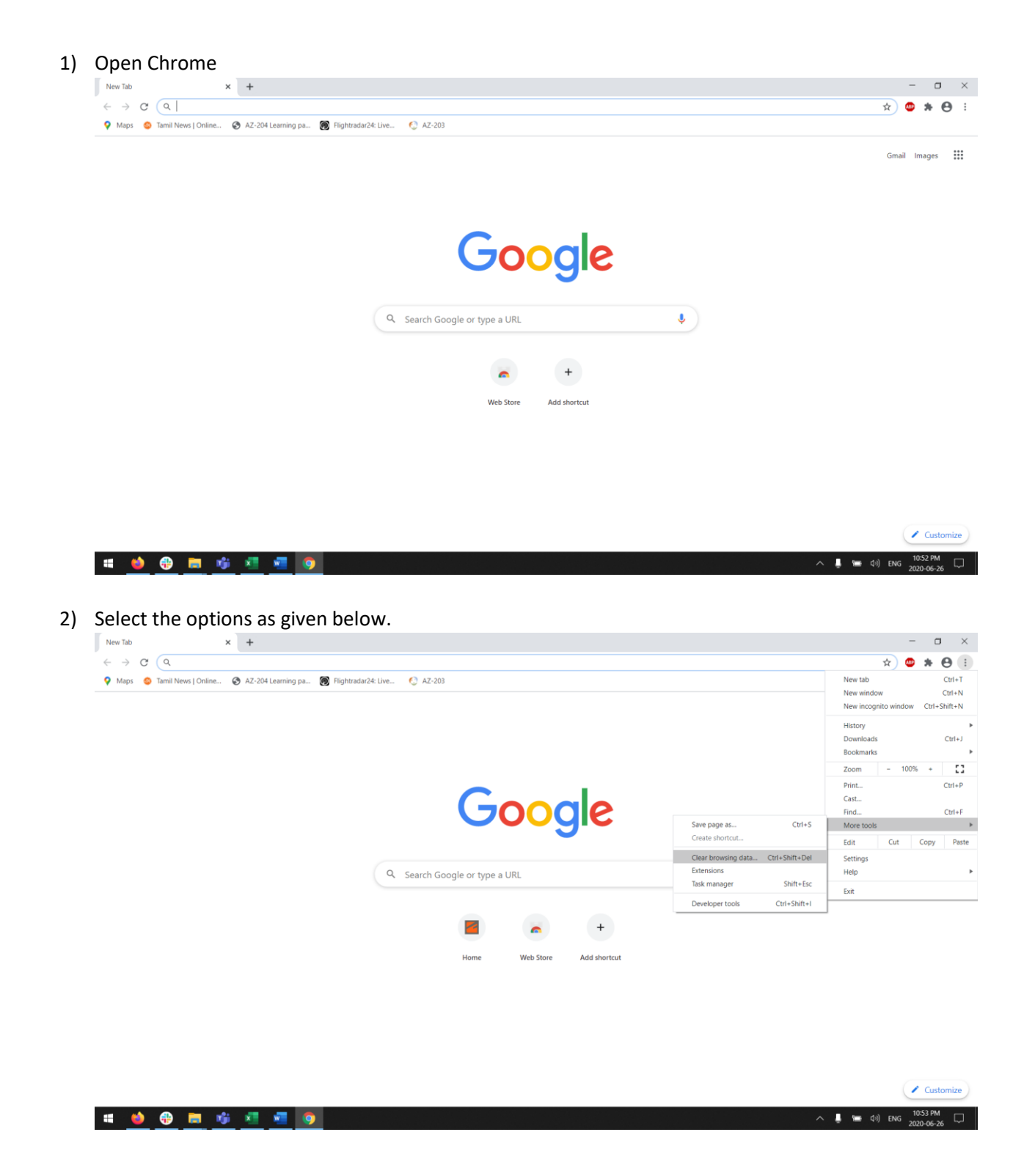

3) In the pop-up window select "All time" and check all options and then click "clear data" as shown below.

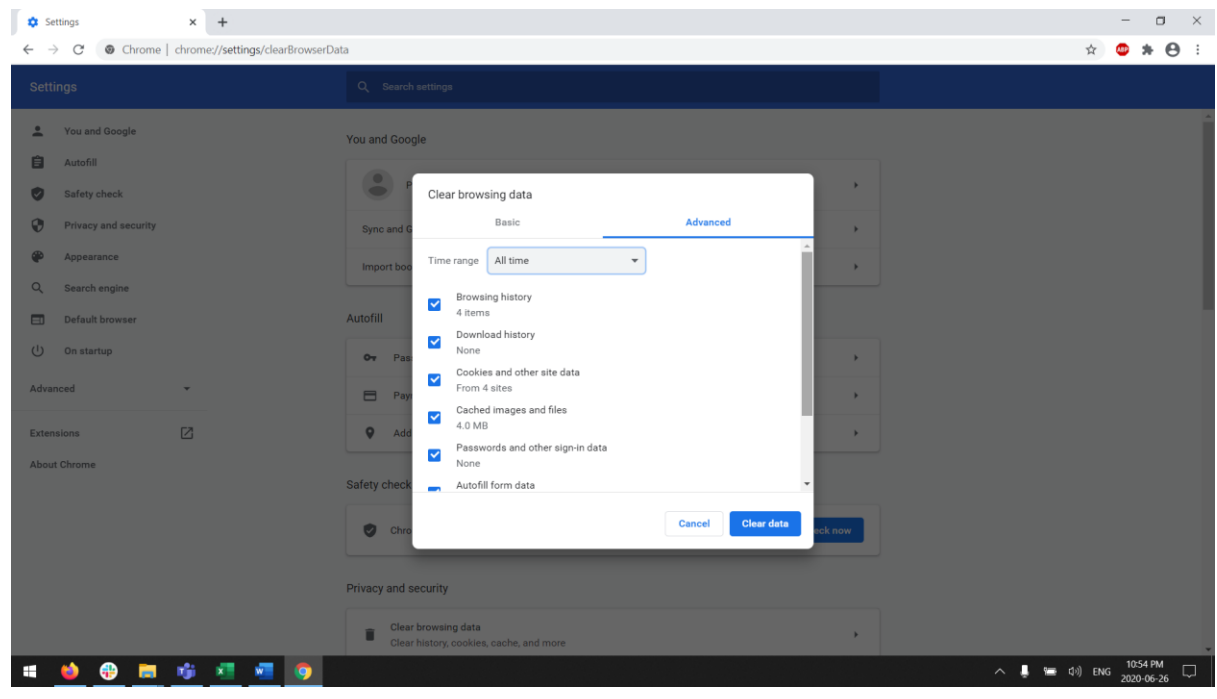

4) Close google chrome and open again.

## How to clear Browser History in Internet Explorer:

- 1. Open Internet explorer.
- 2. At the top-right click the settings button and choose "Internet Options" as shown below.

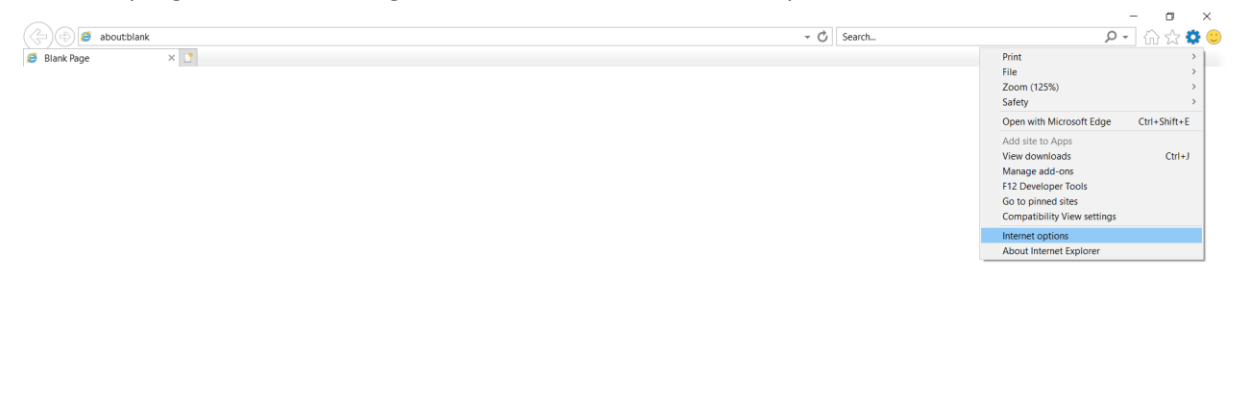

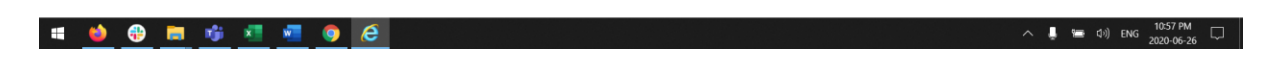

3. In the pop-up window, in 'General' tab, click the "Delete" button as shown below.

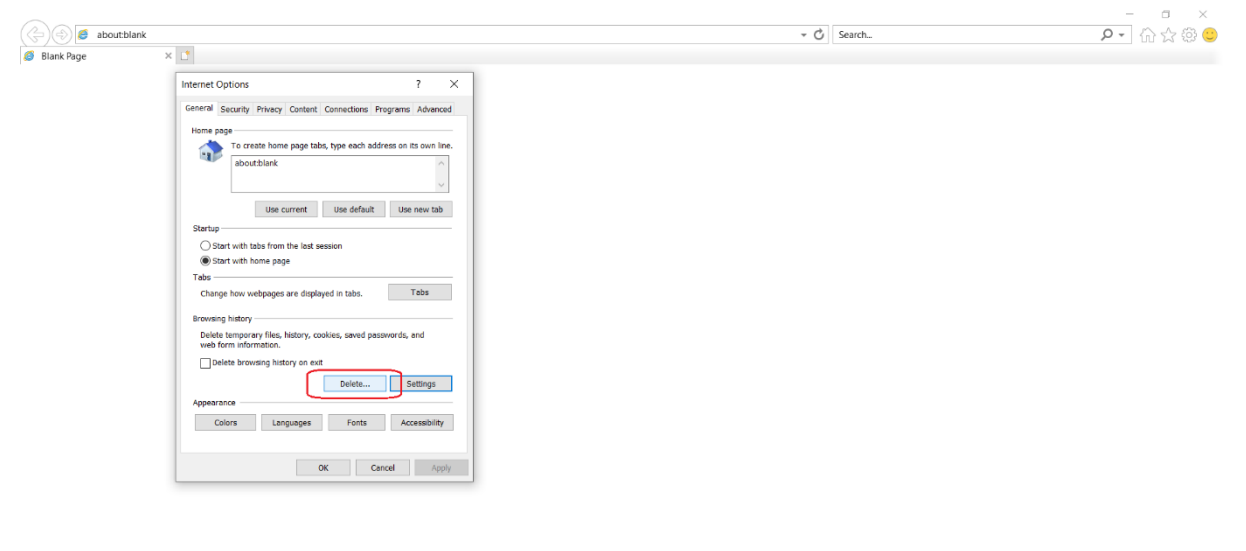

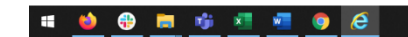

へ 📮 🖼 (Iv)) ENG 10:58 PM 🖵

4. In the new pop-up, select all the options and click "Delete" as below.

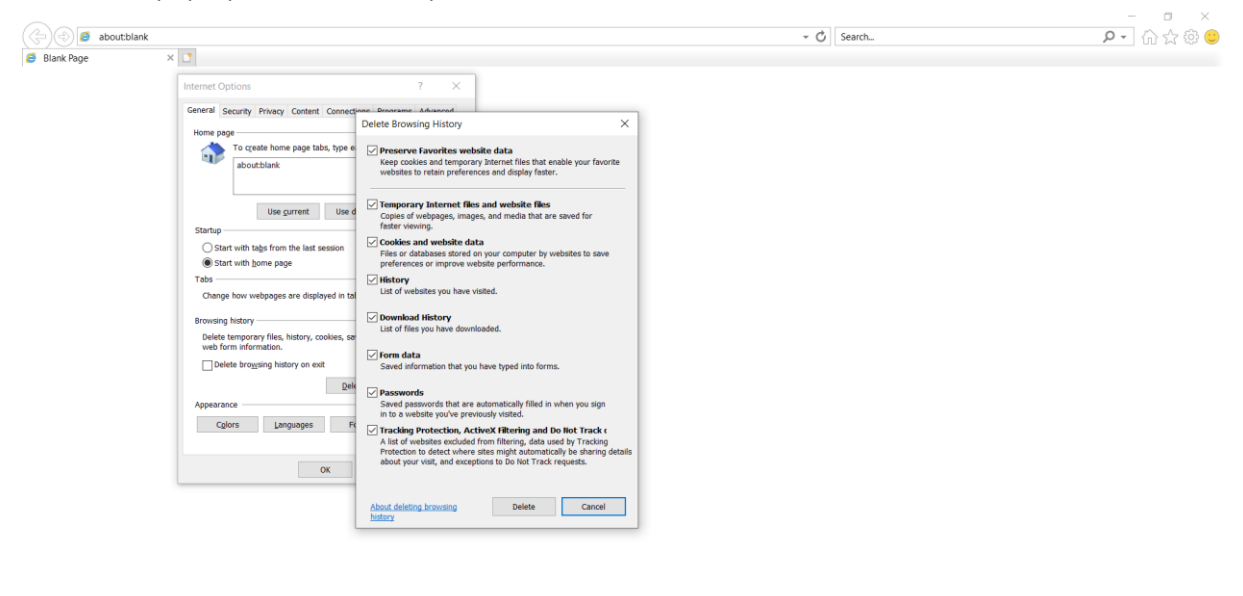

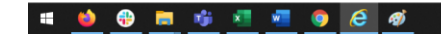

へ 👃 📾 印) ENG 11:00 PM 🖵

5. Close Internet Explorer.

## How to clear Browser History in Microsoft Edge:

- 1. Open Microsoft Edge.
- 2. At the top-right click the three dots and the select "Settings" as shown below.

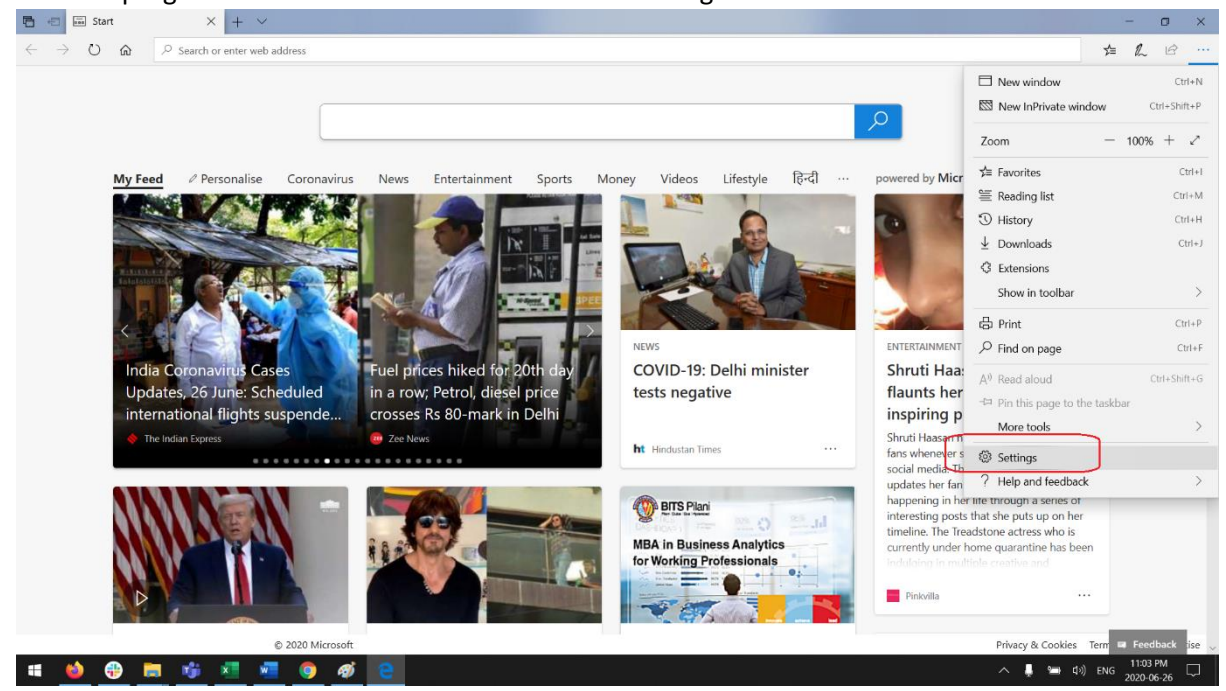

3. In 'Privacy & Security' click "Choose what to clear" as shown below.

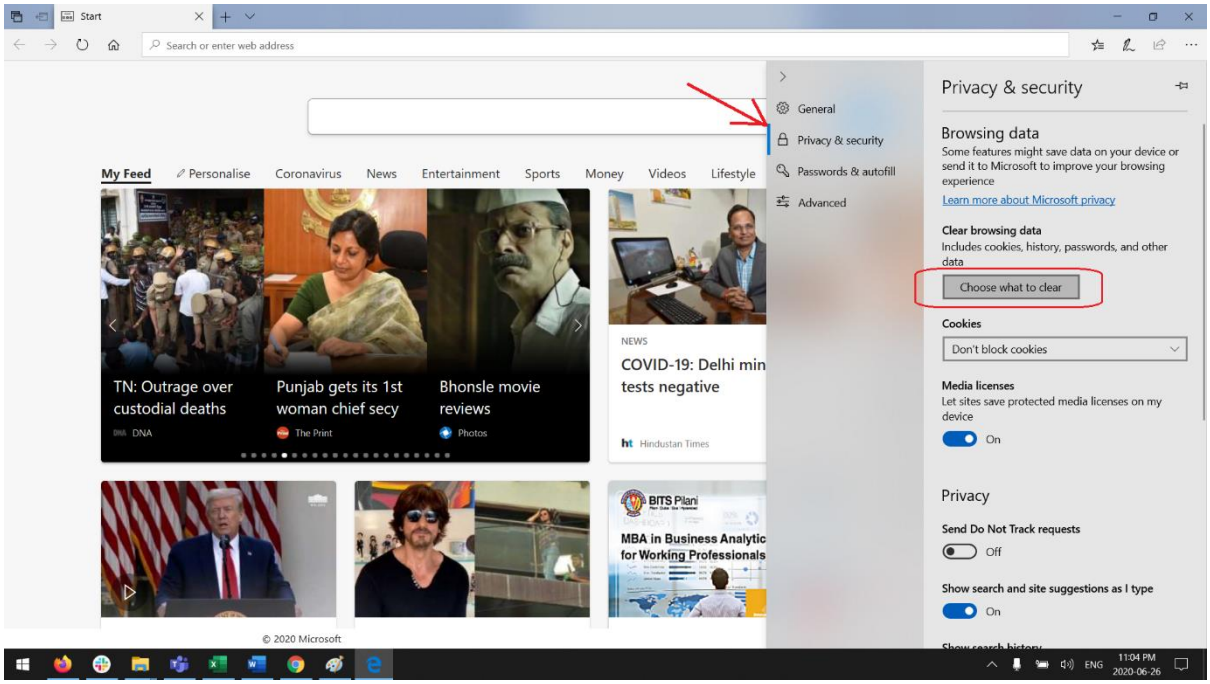

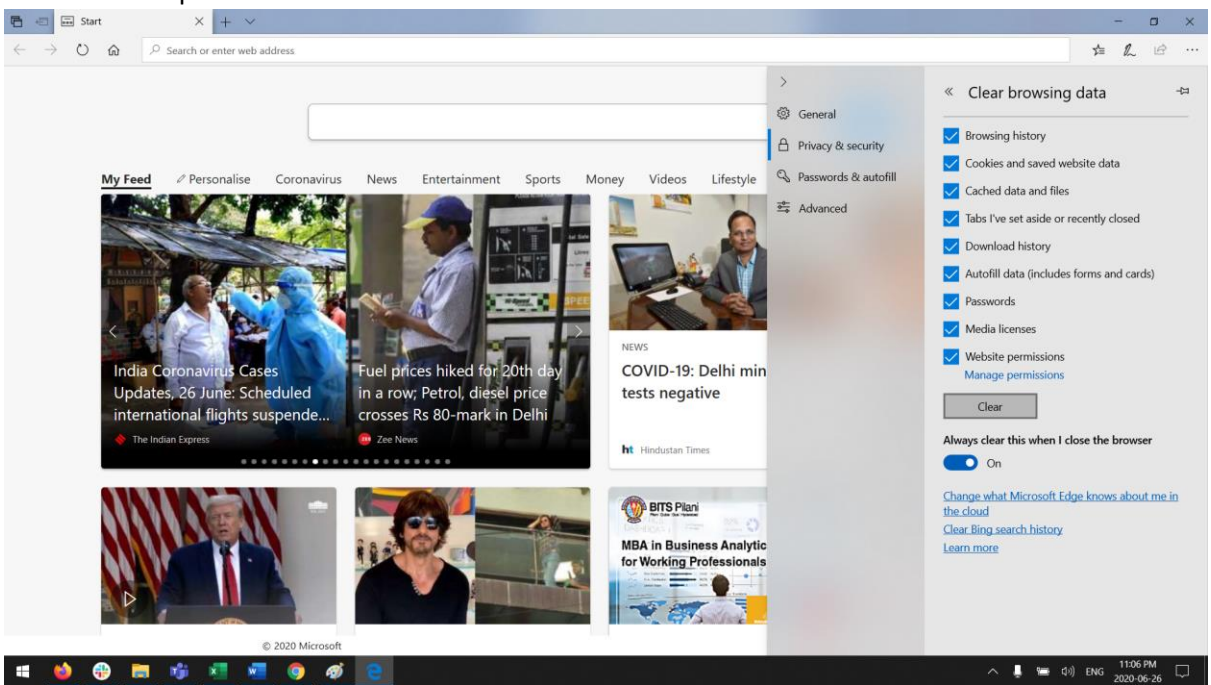

4. Select all the options as shown below and then click "Clear".

5. Close Microsoft Edge.